### 建设银行银期业务网银操作手册

一、建设银行网上银行签约流程

### 第1步:登录个人网上银行,选择"投资理财";

|    | 特约商户 菁集融行                              | <u>商务</u>  |                     | 🗘 设置 风服 | 金举报 意见 | 11反馈 常见问           | 题在线客              | 服   退出网银                          |
|----|----------------------------------------|------------|---------------------|---------|--------|--------------------|-------------------|-----------------------------------|
|    | <b> む し 银行</b><br>truction Bank        | 个人网上银行     |                     | A* 放大宇体 |        |                    |                   | 功能搜索                              |
| 首页 | 我的账户                                   | 转账汇款       | 投资理财                | 资产管理    | 信用卡    | 贷款服                | 资                 | 生活服务                              |
| 8  | <b>晚上好,</b><br>我的积分:<br>手机号码:<br>上次登录: | (4) 我的龙信商) | Oct<br>18<br>暂无待办事项 | ⊠ 消息    |        | 2<br>账户查询<br>账户责金属 | ②<br>建行转账<br>運财产品 | <ul> <li>○</li> <li>注制</li> </ul> |

#### 第2步:点击"银期直通车"栏目下的"银期签约";

| ▲ 个人客户 量特约          | 商户 菁善融商务  |       | 🗘 设置 风服 | 金举报 意见反馈 | 常见问题在线客服   退出网银 |
|---------------------|-----------|-------|---------|----------|-----------------|
| Ochina Construction | 银行 个人网上   | 银行    | A* 放大宇体 |          | ● 功能搜索          |
| 首页                  | 我的账户 转账汇  | 款投资理财 | 资产管理    | 信用卡      | 贷款服务 生活服务       |
| ①最近使用               |           |       |         |          |                 |
|                     |           |       |         |          | 综合查询            |
| 易存金                 | 实物贵金属     | 代理贵金属 | 专户理财    | 债券       | 银期直通车           |
| 易存金交易               | 实物贵金属抽签登记 | 首页    | 专户理财首页  | 我的债券     | 银期首页            |
| 综合查询                |           | 交易委托  | 专户理财查询  | 债券超市     | 银期转账            |
| 提取实物产品              |           | 资金划转  | 专户理财设置  | 交易账号变更   | 银期查询            |
| 签约账户管理              |           | 申报    |         |          | 银期管理            |
| 产品介绍与服务             |           | 提货申请  |         |          | 银期签约            |
|                     |           | 账户管理  |         |          |                 |

## 第3步:点击"选择期货公司",模糊查询中填写"东方汇 金",点击"确认",并点击"签约";

| 🛉 投资理财> 银期直通车> 银期签约  |               |                                      |       |
|----------------------|---------------|--------------------------------------|-------|
| 银期签约                 |               |                                      |       |
| ● 选择期货公司 〉 ② 填写期货资金账 | 白信息 > ③选择银行账户 | ④ 确定签约信息 > ⑤ 签约成                     | 功     |
| 1.选择期货公司             |               |                                      |       |
| 模糊查词: 东方汇金           | 确认            | 俞入期货公司简称,如"浙江中大期货经纪有<br>公司",输"浙江中大"。 | 限     |
| 期货公司                 |               |                                      |       |
| 期货公司名称               | 联系电话          | 地址                                   | 操作    |
| 有限公司-人民币             |               |                                      | 签约    |
|                      |               |                                      | 1 共1页 |

# 第4步:输入"期货资金账户"和"期货资金密码"等基本信息后,勾选"我已认真阅读",点击下一步,完成签约。

| 银期签约          |                                             |
|---------------|---------------------------------------------|
| ① 选择期货公司 〉 (2 | ② 填写期货资金账户信息 > 3 选择银行账户 > 4 确定签约信息 > 5 签约成功 |
| 2.请填写期货资金账户信息 |                                             |
| 期货公司名称        | 股份有限公司-人民币                                  |
| * 期货币种        | 人民币 ビ                                       |
| * 期货资金账户      |                                             |
| *期货资金密码       |                                             |
| 3.选择银行账户      |                                             |
| *银行账户         |                                             |
| 手机号码          |                                             |
|               | 团 我已认真阅读《银期直通车协议书》并同意遵守此协议                  |
|               | 下一步                                         |

二、建设银行手机银行签约流程

第1步:登录手机银行,选择"投资理财",再选择"全部 投资理财";

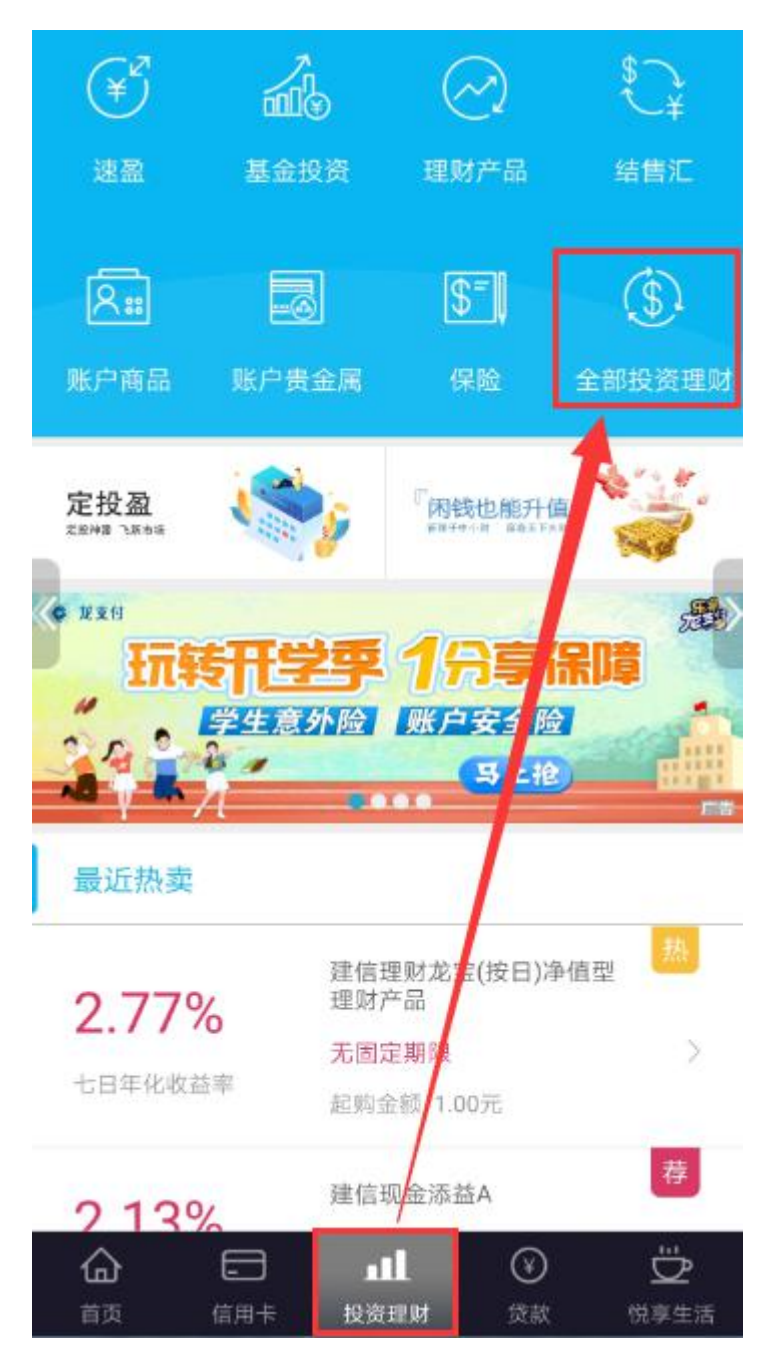

## 第2步:点击"银期直通车";

| <b>〈</b> 全部投资理财产品  |                          |                                        |                       |
|--------------------|--------------------------|----------------------------------------|-----------------------|
| €                  | 基金投资                     | 一型                                     | <b>\$</b><br>¥<br>结售汇 |
| <b>久</b> 認<br>账户商品 | <b>账户贵金属</b><br>黄长按拖动图标自 | <b>5</b><br><b>保险</b><br>定义您的常用功能      | 8                     |
| 代理信托               |                          | <b>美</b><br>「<br>」<br>「<br>」<br>」<br>」 | <b>多</b><br>龙财富       |
|                    | 服期直通车                    | ( <del>]]</del> )<br>银衍                | 增值保                   |
| 金管家                | (入) 证券                   | 智富盈                                    | ①3<br>线上双录            |

### 第3步:选择"银期签约";

| <      | 银期直通车 | ••• |
|--------|-------|-----|
| 똕 银期转账 |       | >   |
| 🧊 综合查询 |       | >   |
| 🕐 银期管理 |       | >   |
| 🔀 银期签约 |       | >   |

### 第4步: 输入"东方汇金", 查询并选择查询结果

| <      | 银期签约     | ••• |
|--------|----------|-----|
| Q 东方汇金 |          | 8   |
| 股份     | 有限公司-人民币 | Σ   |

| <      | 银期签约   |       |
|--------|--------|-------|
| 期货公司名称 | 股份有限公司 | 司-人民币 |
| 期货币种   | 人民币    | >     |
| 期货资金账号 | 请输入    |       |
| 期货资金密码 | 请输入    |       |

第5步:输入期货账号密码,点击勾选后,点击下一步。

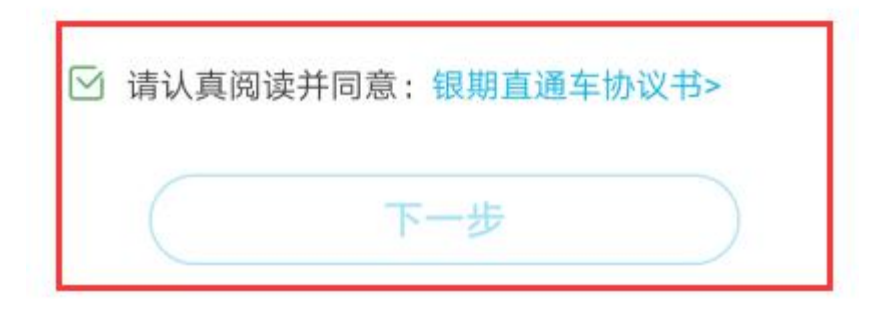